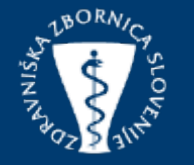

# NAVODILA ZA VNOS AKTIVNIH UDELŽENCEV

Posodobitev: 28.3.2023

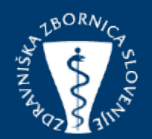

Obiščemo spletno stran zbornice <u>https://www.zdravniskazbornica.si/</u>. S klikom na ikono "SPI dogodki", se odprejo podokna s prikazom, ki vključujejo prijavo za člane in organizatorje.

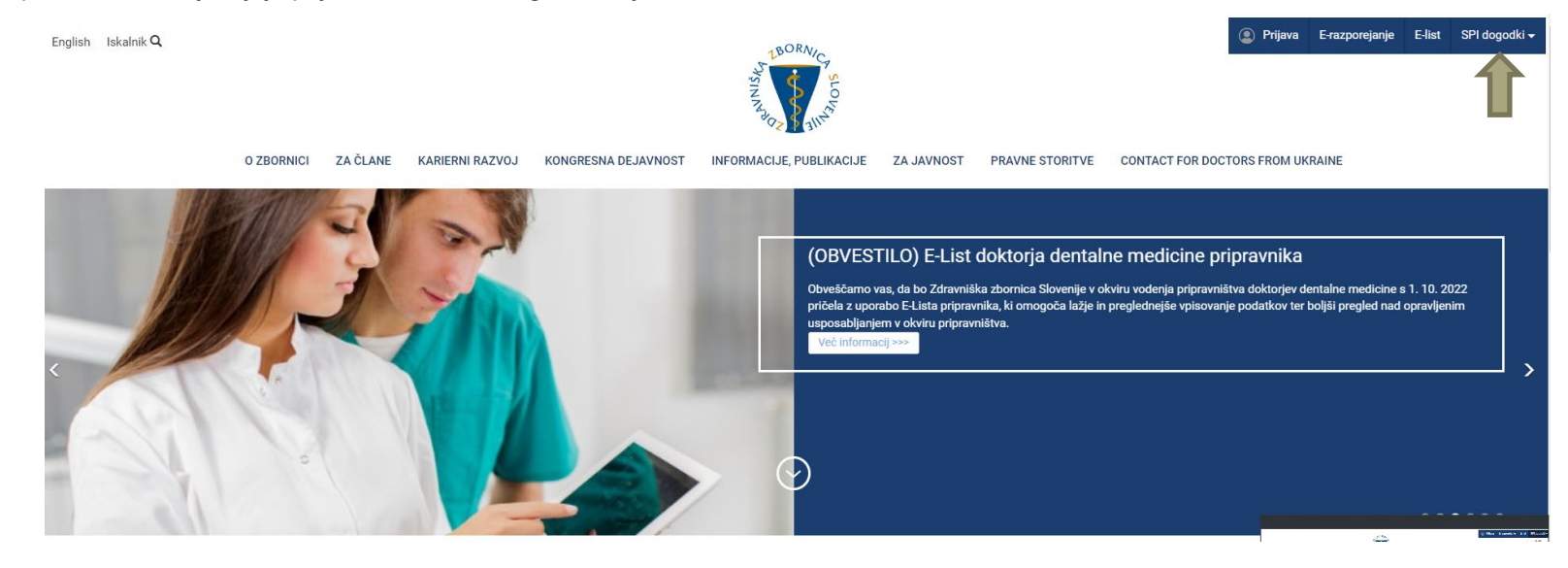

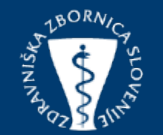

Obiščemo spletno stran zbornice <u>https://www.zdravniskazbornica.si/</u>. S klikom na ikono "SPI dogodki", se odprejo podokna s prikazom, ki vključujejo prijavo za člane in organizatorje.

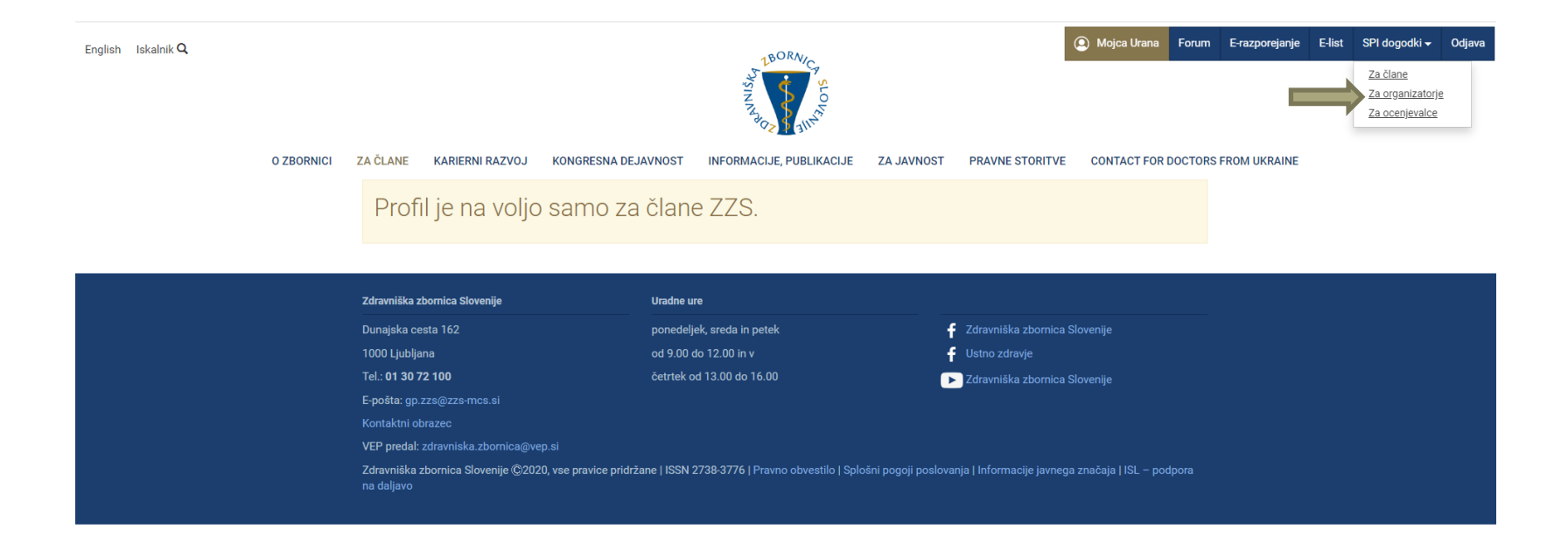

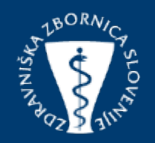

Kliknite na zavihek »<u>Vloga</u>« v meniju na vašem zaslonu, poiščete termin, za katerega želite vpisati predavatelja, s klikom na ikono <mark>A</mark>, vam bo omogočila vnos aktivnih udeležencev

| TROUM                               |                                                        |                                                                        |                                         |                          |                                                                         |          |                   |                                     | Л         |              |           |           | Marile .                                      | -          |
|-------------------------------------|--------------------------------------------------------|------------------------------------------------------------------------|-----------------------------------------|--------------------------|-------------------------------------------------------------------------|----------|-------------------|-------------------------------------|-----------|--------------|-----------|-----------|-----------------------------------------------|------------|
| Medical (                           | ška zbornica Slovenije<br>Chamber of Slovenia          |                                                                        |                                         |                          |                                                                         |          |                   |                                     |           |              |           |           | North A                                       | íz :       |
| 1245 - ZDRAVN                       | IŠKA ZBORNICA SLOVENIJE                                |                                                                        |                                         |                          | Termini                                                                 | Udeležba | Spletne prijave   | Dogodki - Loka                      | ije Vloge | Moji podatki | Kartica - | poveži    | Odjava (37 min)                               | ) 🖂 •      |
| 1103-795/2023<br>36177/67062        | PREDAVANJE NA REGIJSKEM OBISKU / Lokacija: ZASAVJE     |                                                                        |                                         |                          | KOMUNIKACIJA,<br>VARNOST / ŠOLA,<br>UČNA DELAVNICA,<br>SEMINAR ALI TEČA | J        | / 14.0<br>/ Objav | 13.2023, 15:45<br>a s prijavo člana | 1,00      | /            |           | Neomejeno | 30.01.2023<br>VELJAVNOST<br>POTRJENA          | •          |
| 1103-809/2023<br>36182/67067        | DELAVNICA: ČUJEČNOST IN TEHNIKE MBSR ZA ZDRAVNIKE I    | MBSR ZA ZDRAVNIKE IN ZOBOZDRAVNIKE / Lokacija: DOMUS MEDICA, LJUBLJANA |                                         |                          |                                                                         |          | / Ohiava          | 14.03.2023<br>s.noliubno.nriiavo    | 4,50      | 4,50         | 66,00 €   | 20        | 30.01.2023<br>VELJAVNOST<br>POTRJENA          | + 8<br>© % |
| 1103-3092/2022<br>34267/64815       | AKTUALNE TEME / Lokacija: ZOOM                         | Poveza<br>1103-175                                                     | <b>ni aktivni u</b><br>5/2022 - 33067/6 | <b>deleženci</b><br>4825 |                                                                         |          | _                 |                                     | 🕈 Dodaj   | udeleženca   | 4         | eno       | 30.09.2022<br>VLOGA<br>NAKNADNO               | + 8        |
| 1103-3183/2022<br>34409/65009       | OBVLADOVANJE STRESA OB KRIZNIH DOGODKIH V ZDRAVI       | Izvajalec<br>N                                                         | Naziv<br>i izvajalcev                   | Naslov / Podnaslov       |                                                                         |          | Termin            | Dr                                  | i         |              |           | 24        | 11.10.2022<br>VELJAVNOST<br>POTRJENA          | + 8<br>© © |
| 1103-348/2021<br>28282/66875        | SEMINAR IZ NUJNIH STANJ V PSIHIATRIJI / Lokacija: ZOOM |                                                                        |                                         |                          |                                                                         |          |                   |                                     |           |              |           | 260       | 20.01.2021<br>VELJAVNOST<br>POTRJENA          | + 8<br>8 % |
| 1103-3436/2022<br>34754/65485       | DELAVNICA ZA SPECIALIZANTE: PROFESIONALIZEM / Lokac    |                                                                        |                                         |                          |                                                                         |          |                   |                                     |           |              |           | 22        | 17.11.2022<br>VELJAVNOST<br>POTRJENA          | + 8<br>© % |
| 1103-1755/2022<br>33067/64825       | KLINIČNI IZZIVI V ANTIKOAGULACIJSKEM ZDRAVLJENJU / L   |                                                                        |                                         |                          |                                                                         |          |                   |                                     |           |              |           | Neomejeno | 17.05.2022<br>VELJAVNOST<br>POTRJENA          | + 8<br>© % |
| 1103-822/2023<br>36200/67084        | TEST DODAJANJE TERMINOV 1 LETO                         |                                                                        |                                         |                          |                                                                         |          |                   |                                     |           |              |           | Neomejeno | 31.01.2023<br>VELJAVNOST<br>POTRJENA          | + 8<br>© % |
| 1103-<br>900026/2023<br>36906/67520 | JAVNA TRIBUNA PROBLEMATIKA NA PODROČJU ENDODONT        |                                                                        |                                         |                          |                                                                         |          |                   |                                     |           |              | ×         | Neomejeno | 10.03.2023<br>VELJAVNOST<br>POTRJENA          | + 8<br>© % |
| 1103-3092/2022<br>34267/64816       | AKTUALNE TEME / POJASNILNA DOLŽNOST ZDRAVNIKA IN M     | orebitna odško                                                         | DNINSKA ODGOVORNO:                      | ST / Lokacija: ZOOM      | SPLOŠNO /<br>STROKOVNO<br>SREČANJE                                      | ГІКА,    | / 29.0<br>/ Objav | 13.2023, 19:00<br>a s prijavo člana | 1,50      | 1            |           | Neomejeno | 30.09.2022<br>VLOGA<br>NAKNADNO<br>DOPOLNJENA | + 8<br>© © |

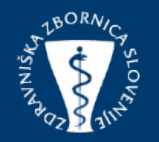

| zvajalec | Naziv      | Naslov / Podnaslo | V                 | Term       | nin   | Dni |    |
|----------|------------|-------------------|-------------------|------------|-------|-----|----|
| N        | izvajalcev |                   |                   |            |       |     |    |
|          |            |                   |                   |            |       |     |    |
|          |            |                   |                   |            |       |     |    |
|          |            |                   |                   |            |       |     | -  |
| ajalec:  |            |                   |                   |            |       |     |    |
| ebina:   |            |                   |                   |            |       |     | ~  |
| lika:    |            |                   |                   |            |       |     | ~  |
| slov:    | TEST MM    |                   |                   |            |       |     |    |
| dnaslov: |            |                   |                   |            |       |     |    |
| min od:  | 14.4.2023  | Ura od: HH:MM     | Termin do: 14.4.2 | .023 Št. d | ni: 1 |     |    |
| omba:    |            |                   |                   |            |       |     |    |
|          |            |                   |                   |            |       |     | 11 |

S klikom na »<u>dodaj</u> <u>udeleženca</u>« izberemo člana ZZS, ki je pripravil predavanje. Predavateljev, ki niso člani ZZS ne vpisujemo.

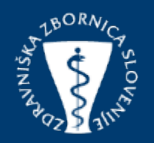

Pri določanju »<u>vsebin</u>« za predavanje morate biti zelo previdni in natančni, saj izbira pravih vsebin vpliva na dodelitev kreditnih točk članom ZZS pri podaljševanju licence.

| 20veza    | 7/2023 - 37027/6 | <b>Gelezenci</b><br>57605 |                 |       |            | +   | Dodaj udeleženc |
|-----------|------------------|---------------------------|-----------------|-------|------------|-----|-----------------|
| Izvajalec | Naziv            | Naslov / Podnaslov        |                 |       | Termin     | Dni |                 |
| Ni        | izvajalcev       |                           |                 |       |            |     |                 |
|           |                  |                           |                 |       |            |     |                 |
|           |                  |                           |                 |       |            |     |                 |
|           |                  |                           |                 |       |            |     |                 |
| vajalec:  |                  |                           |                 |       |            |     |                 |
| sebina:   |                  |                           |                 |       |            |     | `               |
| blika:    | STROKOVNA        |                           |                 |       |            |     |                 |
| aslov:    | ETIKA, KOMUN     | IKACIJA, VARNOST          |                 |       |            |     |                 |
| odnaslov: |                  |                           |                 |       |            |     |                 |
| ermin od: | 14.4.2023        | Ura od: HH:MM             | Termin do: 14.4 | .2023 | Št. dni: 1 |     |                 |
| pomba:    |                  |                           |                 |       |            |     |                 |
|           |                  |                           |                 |       |            |     |                 |
|           | 💾 Shrani         | X Prekliči                |                 |       |            |     |                 |
|           |                  |                           |                 |       |            |     |                 |

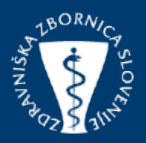

Prav tako morate pri določanju »<u>oblika</u>« aktivne udeležbe biti izjemno pozorni in natančni, saj s pravilno izbire oblike zagotovite dodelitev ustreznega števila točk.

Če se aktivni udeleženec pojavlja v <u>več aktivnih oblikah</u>, je potrebno vsako aktivno udeležbo vnesti posebej, kar pomeni, da je potrebno za vsako <u>aktivno udeležbo ustvariti ločen zapis</u>. Po vpisu podatkov udeleženca je potrebno klikniti na gumb »<u>shrani</u>«, da se podatki o udeležencu shranijo v sistem.

| Poveza     | ni aktivni u                                                           | deleženci                                                                                                    |                                                             |      |                 |          |                                     |                                                 |                                           |            |                |      |  |
|------------|------------------------------------------------------------------------|----------------------------------------------------------------------------------------------------|-------------------------------------------------------------|------|-----------------|----------|-------------------------------------|-------------------------------------------------|-------------------------------------------|------------|----------------|------|--|
| 1103-1557  | /2023 - 37027/6                                                        | 37605                                                                                                    |                                                             | +    | Dodaj udeleženo | a        |                                     |                                                 |                                           |            |                |      |  |
| Izvajalec  | Naziv                                                                  | Naslov / Podnaslov                                                                                                    | Termin                                                      | Dni  |                 | *        |                                     |                                                 |                                           |            |                |      |  |
| Ni         | izvajalcev                                                             |                                                                                                    |                                                             |      |                 |          |                                     |                                                 |                                           |            |                |      |  |
|            |                                                                        |                                                                                                    |                                                             |      |                 | <b>.</b> | Poveza<br>1103-1557<br>Izvajalec    | <b>ni aktivni (</b><br>7/2023 - 37027/<br>Naziv | udeleženci<br>67605<br>Naslov / Podnaslov | Termin     | + Dodaj udelež | enca |  |
| Izvajalec: |                                                                        |                                                                                                    |                                                             |      |                 |          | Ni                                  | izvajalcev                                      |                                           |            |                |      |  |
| Vsebina:   |                                                                        |                                                                                                    |                                                             |      |                 | ~        |                                     |                                                 |                                           |            |                |      |  |
| Oblika:    |                                                                        |                                                                                                    |                                                             |      |                 | ~        | Impialory                           | E01 E01 /                                       |                                           |            |                | -    |  |
| Naslov:    | DRUGO STROK                                                            | OVNO USPOSABI JANJE                                                                                                    |                                                             |      |                 | <b>^</b> | Vsebina:                            | ETIKA, KOMU                                     | NIKACIJA, VARNOST                         |            |                | ~    |  |
| Podnaslov: | AKTIVNA UDELI                                                          | EŽBA - DOMAČA SREČANJA (DO 15 MINUT)                                                                                                    |                                                             |      |                 |          | Oblika:                             | AKTIVNA UDE                                     | LEŽBA - DOMAČA SREČANJA (NAD 15 MINUT)    |            | ~              |      |  |
| Termin od: | AKTIVNA UDELI                                                          | EŻBA - DOMAĆA SREĆANJA (NAD 15 MINUT)<br>EŻBA - DOMAĆA SREČAN IA (VABLIENO PREDA)                                                                                                    |                                                             |      |                 |          | Naslov:                             | TEST MM                                         |                                           |            |                |      |  |
| Opomba:    | MEDNARODNO<br>MEDNARODNO<br>MEDNARODNO<br>PASIVNA PRED<br>PASIVNA PRED | SREČANJE/SREČANJE Z MEDNAR UDELEŽBO (<br>SREČANJE/SREČANJE Z MEDNAR UDELEŽBO (<br>SREČANJE/SREČANJE Z MEDNAR UDELEŽBO (<br>SREČANJE/SREČANJE Z MEDNAR UDELEŽBO (<br>STAVITE POSTERJA (DOMAČA SREČANJA)<br>STAVITE POSTERJA (MEDNARODNA SREČANJA) | NAGL)<br>DO 15 MINUT)<br>NAD 15 MINUT)<br>VABLJENO PREDAVAI | NJE) |                 |          | Podnaslov:<br>Termin od:<br>Opomba: | 14.4.20                                         | Ura od: HH:MM Termin do: 14.4.2023        | Št. dni: 1 |                |      |  |
|            | STROKOVNI VC                                                           | DDJA DELAVNICE/TEČAJA                                                                                                    |                                                             |      |                 | ×        |                                     |                                                 |                                           |            |                | ×    |  |

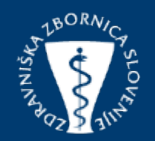

V tem oknu imate možnost urejanja podatkov o predavateljih v tem terminu. Poleg dodajanja in brisanja predavatelj, lahko posodabljate obstoječe podatke. V primeru, da so

predavatelji poslušali tudi predavanja na dogodku, jih je potrebno dodati tudi med pasivne udeležence.

| Poveza    | +     | Dodaj udeleženc    |                   |     |       |
|-----------|-------|--------------------|-------------------|-----|-------|
| Izvajalec | Naziv | Naslov / Podnaslov | Termin            | Dni |       |
| 591       |       | TEST1              | 23.02.2023, 19:30 | 1   | 🖋 🗋 🗙 |
| 591       |       | TEST2              | 23.02.2023, 19:30 | 1   | 🖋 🗋 🗙 |

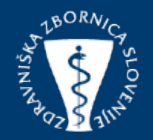

IKONA TABELE PREDAVATELJEV SE SPREMINJA

| JA | V Zdravniška zbornica Slovenije<br>Medical Chamber of Slovenia |                                                                                          |                                                                                    |                 |                                                |             |              |              |           |                                                 |            |  |  |
|----|----------------------------------------------------------------|------------------------------------------------------------------------------------------|------------------------------------------------------------------------------------|-----------------|------------------------------------------------|-------------|--------------|--------------|-----------|-------------------------------------------------|------------|--|--|
|    | 1245 - ZDRAVN                                                  | NIŠKA ZBORNICA SLOVENIJE                                                                 | Termini Uo                                                                         | eležba Splet    | tne prijave Dogodki - Loka                     | cije Vloge  | Moji podatk  | ii Kartica - | poveži    | Odjava (20 min                                  | ) 🖂 •      |  |  |
|    | Nova vloga Vloga Termin Izobraževanje                          |                                                                                          |                                                                                    |                 |                                                |             |              |              |           |                                                 |            |  |  |
|    | Izobraževanje<br>Interni šifri                                 | Naslov                                                                                   | Vsebina / Oblika                                                                   | Področja        | Termin                                         | Pas. / Dod. | Akt. / Prej. | Kotizacija   | Št. udel. | Vloga<br>Status vloge                           |            |  |  |
|    | 1103-3092/2022<br>34267/64814                                  | AKTUALNE TEME / Lokacija: ZOOM                                                           | SPLOŠNO /<br>STROKOVNO<br>SREČANJE                                                 | 1               | 01.03.2023, 19:00<br>Ni objave                 | 1,50        | 1            |              | Neomejeno | 30.09.2022<br>VELJAVNOST<br>PONOVNO<br>POTRJENA | + 8<br>© % |  |  |
| л, | 1103-3435/2022<br>34753/65481                                  | DELAVNICA ZA SPECIALIZANTE: KOMUNIKACIJA / Lokacija: DOMUS MEDICA -<br>JULIJA, LJUBLJANA | ETIKA,<br>KOMUNIKACIJA,<br>VARNOST / ŠOLA,<br>UČNA DELAVNICA,<br>SEMINAR ALI TEČAJ | 1               | 01.03.2023, 09:00<br>Objava s prijavo člana    | 4,50        | 1            | 90,00€       | 22        | 17.11.2022<br>VELJAVNOST<br>POTRJENA            | + 8<br>© % |  |  |
|    | 1103-3490/2022<br>34798/65516                                  | KULTURA SODELOVANJA - UVELJAVIM SE / Lokacija: ZOOM                                      | ETIKA,<br>KOMUNIKACIJA,<br>VARNOST / ŠOLA,<br>UČNA DELAVNICA,<br>SEMINAR ALI TEČAJ | 1               | 01.03.2023, 16:00<br>Objava s poljubno prijavo | 6,00        | 1            | 66,00€       | 23        | 22.11.2022<br>VELJAVNOST<br>POTRJENA            | + 8<br>© % |  |  |
|    | 1103-4008/2022<br>35587/66142                                  | EFO INDEKS / Lokacija: DOMUS MEDICA - MODRA DVORANA, LJUBLJANA                           | STROKOVNA / ŠOLA,<br>UČNA DELAVNICA,<br>SEMINAR ALI TEČAJ                          | Vsa<br>področja | 06.03.2023, 09:00<br>Objava s poljubno prijavo | 4,50        | 1            |              | Neomejeno | 29.12.2022<br>VELJAVNOST<br>POTRJENA            | + 🕹        |  |  |

- 8 tabela predavatelja je prazna.
- vpisan je vsaj en predavatelj.
- 🕻 aktivna udeležba je delno obdelala ( pojavi se v primeru,
- če ipredavatalj nima licerice)
- vsi vpisani predavatelji so prejeli točke.